| I'm not robot |  |
|---------------|--|
| Continue      |  |
|               |  |
|               |  |

## **Open Console Windows 10**

Open Windows 10 settings from Start Step 1: Reveal the Start menu or screen by pressing Windows logo key or clicking (tap if you're on a touch device) the Start button on the extreme left of the taskbar.. Viewed 562k times 319 How do you open IIS (Internet Information Services) Manager using Windows 10? I have installed the developer preview of Windows 10 and can't seem to find IIS Manager? To install the IIS Management Console under Windows 10 using.. To always launch and display the Java Console when you encounter Java content in your web browser, select the Show console radio button under the Advanced tab.. IIS Manager in Windows 10 Ask Question Asked 4 years, 3 months ago Active today.. Step 2: On the left-side of the Start, simply click or tap the Settings icon to launch the same.. Open the Control Panel on your Windows computer Click Programs, and then double-click the Java logo (which may also say Java (32-bit)) to load the Java Control Panel.. Method 3 of 5

## open console windows

open console windows, open console windows 10, open console windows form c#, open console windows 7, open console windows server, open console windows in visual studio, open console windows java, atom open console windows, c# open console windows, chrome open console windows, open windows console in folder, open windows console in sublime text, open windows console app, open java console windows 10

## open console windows form c#

## open console windows server

e10c415e6f